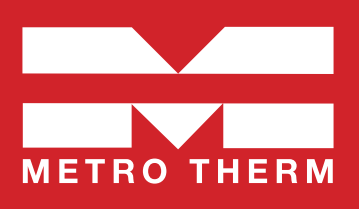

Gäller för artikelnr: 1127002034

## **METRO Superb D - ECL310**

Manual • Fjärrvärmecentral

Glöm inte att registrera din central på metrotherm.se Läs mer på manualens baksida

Missa inte legionellaskyddet!

Medföljande blindbrickor ska monteras i T-rören på inkommande kallvatten och utgående varmvatten på motsatt sida från centralens anslutning. Om centralen ska anslutas både uppifrån och nedifrån behöver inte blindbrickorna monteras.

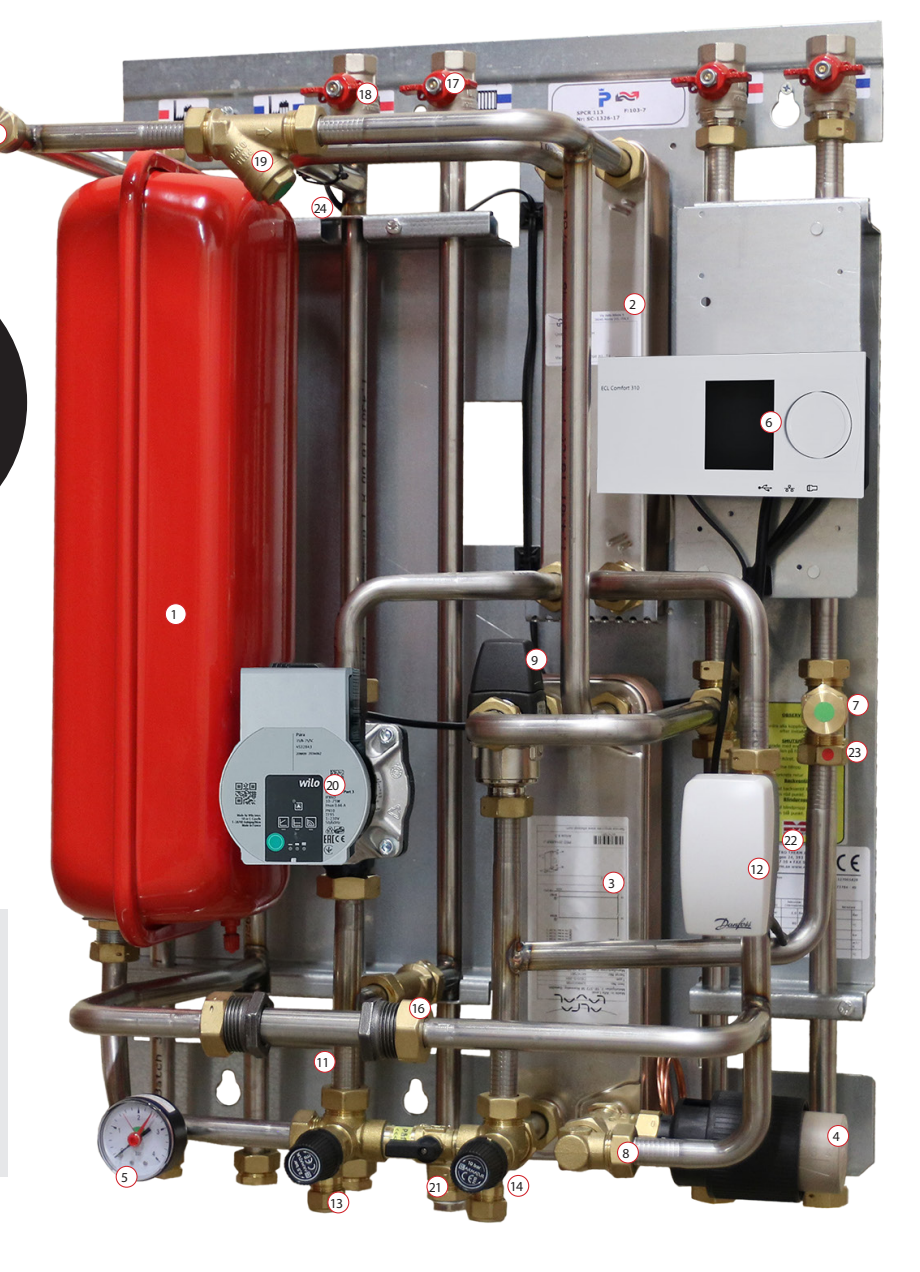

Expansionskärl. 2. Värmeväxlare värme. 3. Värmeväxlare tappvarmvatten. 4. Termostat varmvatten. 5. Manometer. 6. Reglercentral värme. 7. Smutsfilter kallvatten.
 8. Ventil varmvattenreglering. 9. Blandningsventil varmvatten. 11. Anslutning värmemängdsmätare. 12. Ställdon värme. 13. Säkerhetsventil värmesystem.
 14. Säkerhetsventil tappvarmvatten. 15. Anslutning tilloppsgivare värmetillopp. 16. Smutsfilter värmesystem. 17. Avstängningsventil värmesystem retur.
 18. Avstängningsventil värmesystem tillopp. 19. Smutsfilter fjärrvärme. 20. Cirkulationspump. 21. Påfyllningsventil Värmesystem.
 22. Styrventil värme. 23. Inbyggd backventil. 24. Framledningsgivare.

Mått med kåpa: 780 mm hög, 580 mm bred och 425 mm djup. Vikt: ca 35 kg.

### Sidanvisning:

Komponentförteckning: Sid 2 • Allmänt: Sid 3 • Info för installatör: Sid 4 • Info för användare: Sid 5-6 Reglercentral: Sid 7 • Cirkulationspump: Sid 17.

# Komponentförteckning

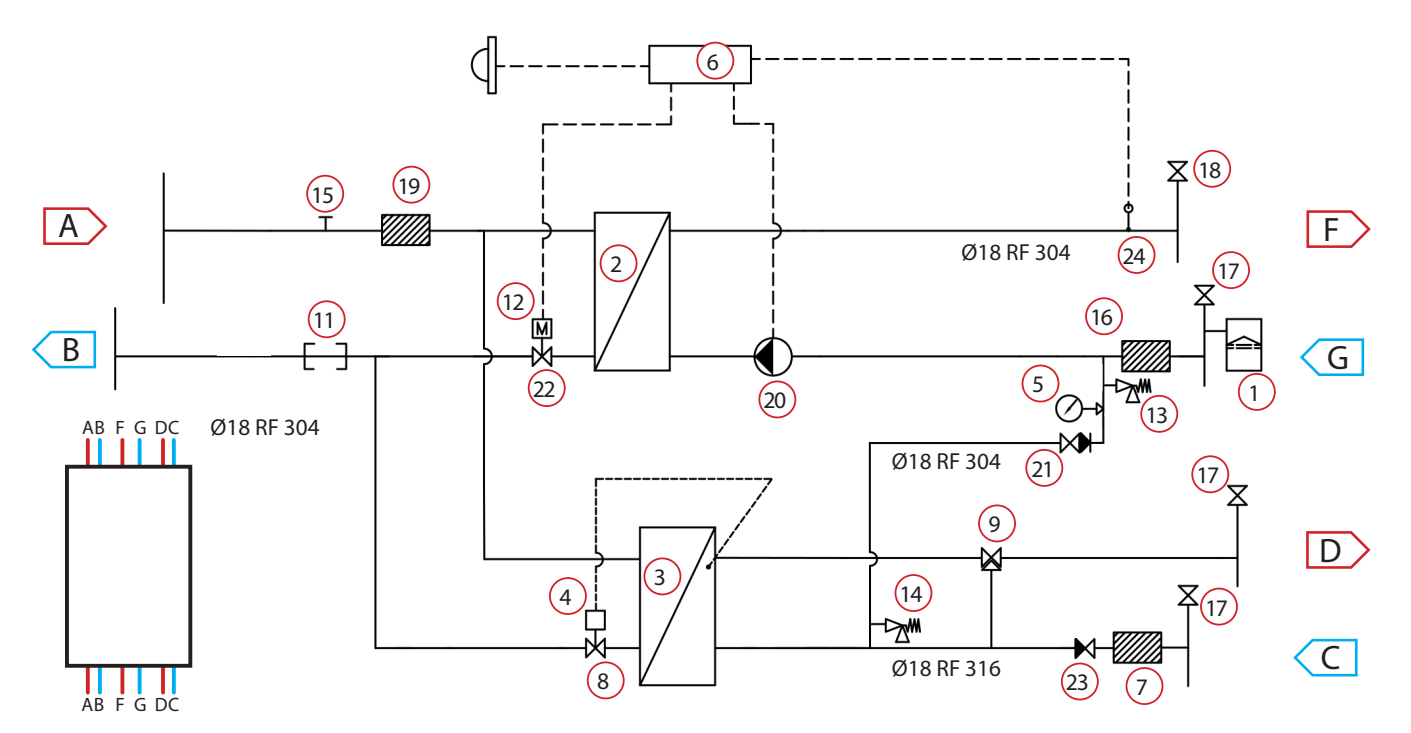

| Nr | Art.nr       | Benämning                                | Övrig info                          |
|----|--------------|------------------------------------------|-------------------------------------|
| 1  | 112 103 9999 | Expansionskärl                           | 12 Liter                            |
| 2  | 112 190 9999 | Värmeväxlare värme (isolerad/oisolerad)  | (Alternativt) SWEP IC8x30           |
| 2  | 112 500 0006 | Värmeväxlare värme (isolerad/oisolerad)  | (Alternativt) Alfa Laval CB18x30.   |
| 3  | 112 340 9999 | Värmeväxlare tappvarmvatten              | Alfa Laval CB20IS-35H               |
| 4  |              | Inbyggd termostat ingår i nr 3           | Samson 2430 • 45-65 ℃               |
| 5  | 112 108 9999 | Manometer                                | 0-4 Bar                             |
| 6  | 112 116 9999 | Reglercentral för värme                  | Danfoss ECL310                      |
| 7  | 112 381 9999 | Smutsfilter kallvatten                   |                                     |
| 8  | 112 308 9999 | Ventil varmvattenreglering               | Samson 2432 DN15 PN16 kvs. 2,5      |
| 9  | 112 237 9999 | Blandningsventil varmvatten              | ESBE-ventil VTA332 35-60 °C kvs 1,2 |
| 11 |              | Anslutning värmemängdsmätare DN25×       | 130 mm                              |
| 12 | 112 374 9999 | Ställdon                                 | Danfoss AMV 130, 230V               |
| 13 | 112 111 9999 | Säkerhetsventil värmesystem 2,5 Bar      |                                     |
| 14 | 112 205 9999 | Säkerhetsventil tappvarmvatten 10 Bar    |                                     |
| 15 |              | Anslutning tilloppsgivare värmetillopp 1 | /2"                                 |
| 16 | 112 366 9999 | Smutsfilter värmesystem                  | 3/4" utv ag 75 mm PN16              |

| Nr | Art.nr       | Benämning                        | Övrig info                   |
|----|--------------|----------------------------------|------------------------------|
| 17 | 112 278 9999 | Avstängningsventil värme retur   | Kulventil 3/4" Utv.Gg/Inv.Gg |
| 18 | 112 278 9999 | Avstängningsventil värme tillopp | Kulventil 3/4" Utv.Gg/Inv.Gg |
| 19 | 112 366 9999 | Smutsfilter fjärrvärme           | 3/4" utv gg 75 mm PN16       |
| 20 | 112 704 9999 | Cirkulationspump, värmekrets     | Wilo Para 15-130/8-75/SC-12  |
| 21 | 112 109 9999 | Påfyllningsventil värme          |                              |
| 22 | 112 171 9999 | Styrventil värme                 | Danfoss VS2-15 kvs 0,63      |
| 23 |              | Inbyggd backventil               | Watts                        |
| 24 | 112 356 9999 | Framledningsgivare               | Danfoss ESMC                 |
| 25 | 112 158 9999 | Utegivare                        | Danfoss ESMT                 |
| Α  |              | Fjärrvärme tillopp               | DN20                         |
| В  |              | Fjärrvärme retur                 | DN20                         |
| с  | 112 278 9999 | Avstängning kallvatten           | DN20                         |
| D  |              | Avstängning tappvarmvatten       | DN20                         |
| F  |              | Värme framledning                | DN20                         |
| G  |              | Värme retur                      | DN20                         |

Vi reserverar oss för eventuella tryckfel eller ändringar.

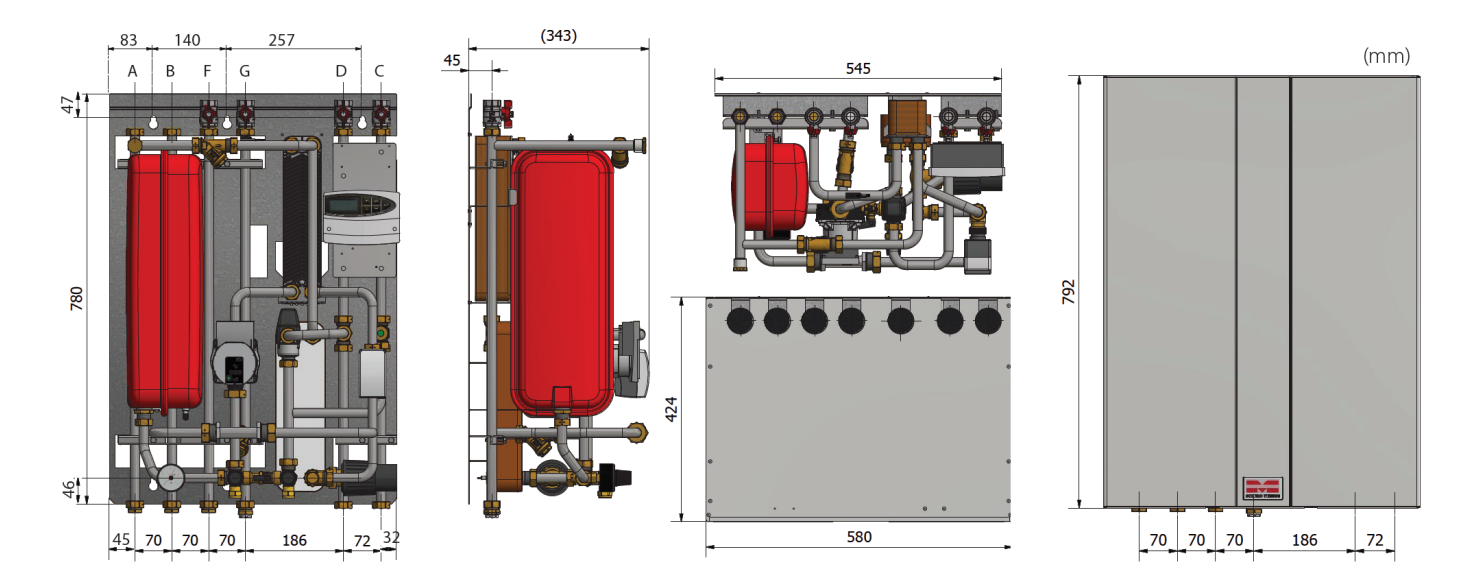

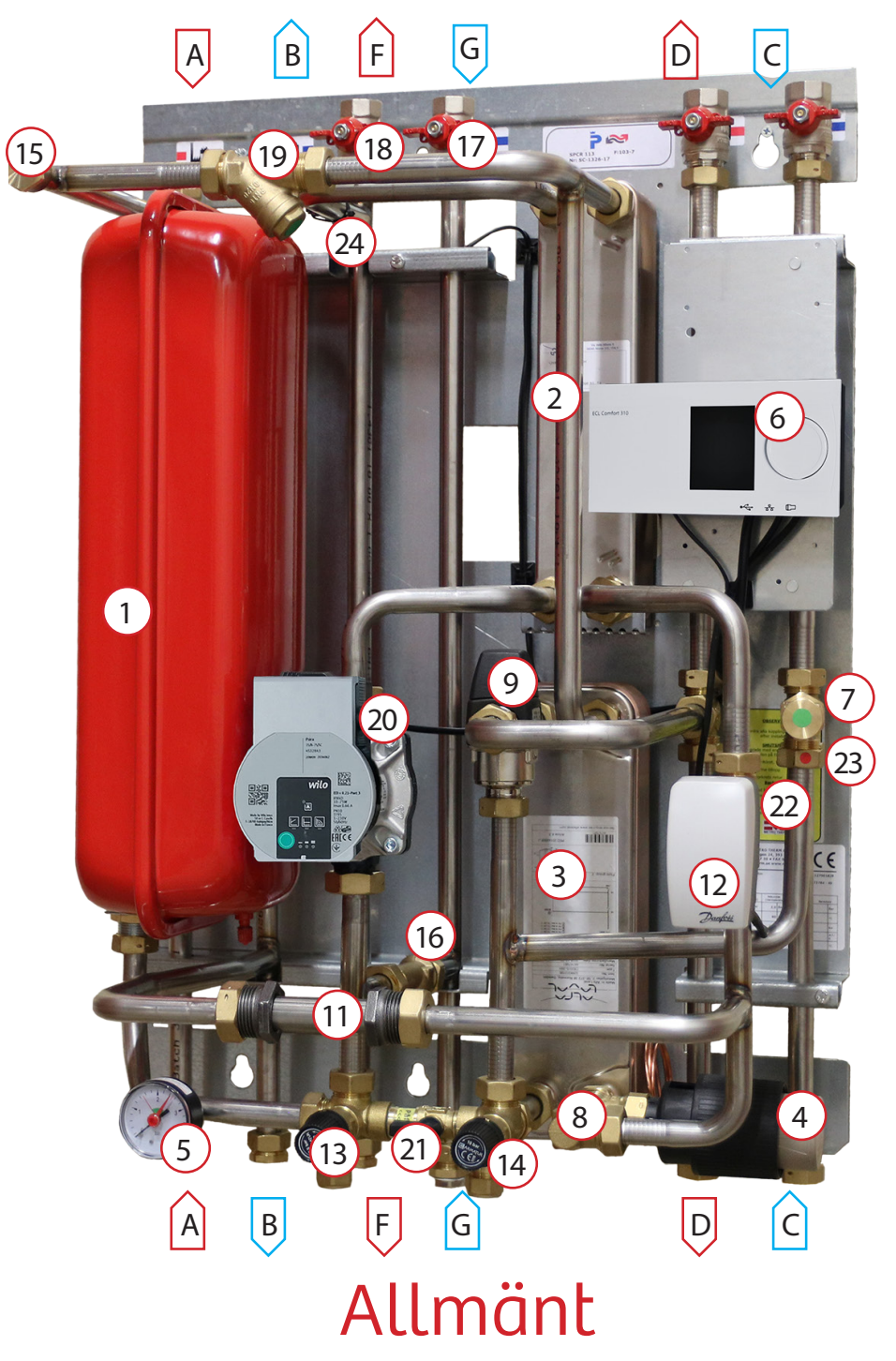

Fjärrvärme har i sig en mycket hög driftsäkerhet och din fjärrvärmecentral är en viktig del för att säkra upp värmen och varmvattnet till huset. Med tryckstyrd pump med energiklass A och inte minst en högkvalificerad värmereglering minskas onödig energiförbrukning.

METRO Superb-serien består av servicevänliga centraler med beprövad teknik anpassade för villor och fastigheter.

Superb-centralerna kännetecknas för att vara robusta, flexibla och driftsäkra.

METRO Superb D är utrustad med Danfoss ECL110 värmereglering, som automatiskt anpassar

värmemängden beroende av utetemperaturen.

Centralen har även en snabb och pålitlig termisk varmvattenreglering.

### Temperaturprogram

| METRO Superb D    |        |                    |                    | METRO Superb D     |                                      |
|-------------------|--------|--------------------|--------------------|--------------------|--------------------------------------|
| Varmvattenkrets   | Effekt | Elöde P/S          | Verklig returtemo  | Vikt               | ca 35 kg                             |
|                   |        |                    | verkig returterip. | Art.nr. 1127001829 | METRO Superb D, ECL110, oisol. kåpa  |
| /0-25 / 10-55 °C  | /2 kW  | 0,4 1/s / 0,4 1/s  | 25 °C              | Art.nr. 1127001834 | METRO Superb Di, ECL110, isol. kåpa  |
| 65-22 / 10-50 ℃   | 57 kW  | 0,3 l/s / 0,3 l/s  | 25 ℃               | Art.nr. 1127001972 | METRO Superb Di, ECL110, ansl. nedåt |
| Värmekrets        |        |                    |                    | Art.nr. 1127002034 | METRO Superb Di, ECL310              |
| 100-63 / 60-80 °C | 22 kW  | 0,15 l/s / 0,3 l/s | 63 ℃               |                    |                                      |
| 100-43 / 40-60 °C | 42 kW  | 0,18 l/s / 0,5 l/s | 43 ℃               |                    |                                      |

## Till installatören

### > Allmänt

Installation skall utföras av behöriga rör- och elinstallatörer. Anmäl installationen till fjärrvärmeleverantören och kontrollera gällande föreskrifter för den aktuella installationen. Anläggningen skall provtryckas enligt gällande bestämmelser.

### > Rörinstallation

Värme Primär (fjärrvärme): Ansluts vid symboler för panncentral. Rött = tillopp, blått = retur. Värme Sekundärt: Ansluts vid symboler för radiatorer. Rött = tillopp, blått = retur. Kall och varmvatten: Ansluts vid symboler för tappvatten. Rött = varmvatten, blått = kallvatten. Tillval: Anslutning VVC-ledning: VVC-pump kan anslutas vid kallvattenledning med backventil. Kontrollera och efterdra eventuellt kopplingar. De kan under vissa omständigheter släppa något under transport.

Anslut spilledningar till säkerhetsventil och dra rören till golvbrunn.

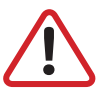

OBS! Pumpen får inte startas förrän anläggningen har fyllts med vatten och luftats.

**Viktigt:** När fjärrvärmen släpps på: Börja med att öppna tilloppet och sedan returen. Öppna ventilerna långsamt för att undvika tryckslag. Om ventilerna öppnas i fel ordning kan smuts sätta sig i ventilerna och orsaka driftstörningar (skyddas inte av smutsfiltret).

### > Elinstallation

Centralen är internt färdigkopplad. Utegivaren ansluts på kopplingsplint från centralen. Se till att utegivaren placeras så att den inte påverkas av sol eller annan värme (normal placering norrsidan). Givaren placeras minst 2 meter över marknivå.

### > Efter att fjärrvärmecentralen är driftsatt:

- Lufta ur centralen. Pumpen skall vara avstängd när luftningen utförs.
- Rengör smutsfiltret ifrån eventuell smuts.
- Kontrollera säkerhetsventilens funktion och öppningstryck.
- Ställ in korrekt varmvattentemperatur på reglerventilen för varmvatten. Korrekt temperatur är normalt 50 °C till 55 °C, högre temperaturer kan orsaka driftstörningar. Temperaturen skall vara minst 50 °C i samtliga tappställen i huset.
- Ställ in cirkulationspump för värmekrets. Se separat instruktion.
- Ställ in reglercentral med korrekta parametrar för den aktuella fastigheten. Se separat instruktion.

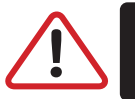

OBS! Kontrollera alltid reglercentralens inställningar och ändra vid behov. Se separat instruktion.

### > Kontrollerna och inställningarna är utförda av:

Namn och företag

Ort

Datum

Instruera fastighetsägaren om centralens inställningar, funktioner samt skötsel. Informera även om riskerna med höga temperaturer och tryck.

4

## Till slutanvändaren

### Varning

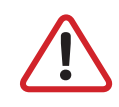

Fjärrvärmevattnet har högt tryck och hög temperatur. Vissa delar i centralen kan bli mycket heta och bör ej beröras. Eventuella el- och rörarbeten i centralen får endast utföras av behörig fackman. Vid felaktig hantering kan centralen orsaka allvarlig personskada samt skador på byggnaden.

### > Allmänt:

Metro Therms fjärrvärmecentraler är byggda för att på ett bekvämt och driftsäkert sätt leverera värme- och varmvatten i er fastighet i lång tid framöver. Centralen har två stycken växlare, en för tappvattnet och en för husets värmesystem. I dessa växlare överförs värme till er fastighet. Fjärrvärmevattnet är alltid helt åtskilt ifrån de övriga vattnet i er fastighet. Centralen är utrustad med automatik för att ge korrekt varmvattentemperatur, samt rätt temperatur i huset oavsett utetemperatur. Varmvattnet värms samtidigt som tappning sker, volymen som kan tappas är obegränsad, dock kan temperaturen sjunka något om flödet blir för högt.

### > Följande utrustning kan behöva din kontroll och tillsyn årligen:

### > Värmereglering 6

Funktion: Värmen regleras av en elektronisk reglercentral (Danfoss ECL 310).

Centralen styrs med hjälp av en utegivare som känner av utetemperaturen, samt en framledningsgivare som känner av temperaturen som går ut i värmesystemet. Förhållandet mellan utetemperatur och utgående temperatur till värmesystemet bestäms av en inställd kurvlutning.

Installatören gör en grundinställning av centralens kurvlutning, denna kan behöva korrigeras efter en tids drift vid olika utetemperaturer. För god driftsekonomi är det viktigt att rätt inställning görs. **(Se mer under reglercentralsinstruktion).** 

Vid rätt inställd central behöver sedan ingen ändring utföras under året.

Reglercentralen har en inbyggd funktion som stoppar pumpen när det inte finns värmebehov. Automatiken i pumpen går sedan igång korta stunder under denna period för att den inte ska kärva fast.

### > Tappvarmvattenreglering ④

**Funktion:** Centralen är utrustad med en termostatisk ventil, som säkerställer att tappvarmvattnet håller den inställda temperaturen. Temperaturen får inte ställas in för högt eller för lågt. Vid höga temperaturer kan orsaga driftstörningar, vid för låga temperatur finns risk för tillväxt av bland annat legionellabakterier i systemet. Vi rekommenderar att temperaturen bör ställas mellan 50 °C och 55 °C. Tillfälliga temperaturfall på grund av exempelvis höga varmvattenflöden är dock helt ofarliga.

Kontrollera: Temperaturen ska uppgå till minst 50 °C vid samtliga tappställen i huset.

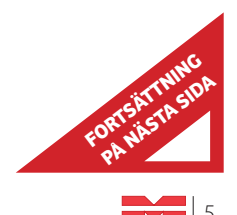

## Till slutanvändare (forts.)

### > Cirkulationspump värmekrets 🕺

Funktion: Pumpen cirkulerar vattnet i ert värmesystem.

**Kontrollera:** Om missljud uppstår i radiatorerna kan detta tyda på att för hög hastighet/hög tryckuppsättning är vald, sänk då till en lägre tryckuppsättning på pumpen. **(Se hur under pumpinstruktion sid )**.

**Kontrollera:** Om värmen inte når ut i alla radiatorer kan detta bero på att för låg tryckuppsättning är vald, höj då till en högre. **(Se hur under pumpinstruktion)**.

**Kontrollera:** Temperaturfallet i systemet. Om temperaturfallet är onormalt högt beror problemet på att anläggningen är dåligt injusterad, alternativt luft eller smuts i systemet. Missljud i pumpen tyder på fel eller luft i pumpen. **(Se mer under pumpinstruktion)**.

### > Övrigt

Var generellt uppmärksam på eventuellt läckage i anläggningen. Om det förekommer, kontakta genast servicepersonal. Fjärrvärmecentralen är utrustad med en säkerhetsventil (24) för tappvattnet. Säkerhetsventilen kan i vissa fall öppna sig och släppa ut lite vatten, detta är en viktig funktion som förhindrar att trycket blir för högt. Men om det droppar konstant, hela tiden så tyder det på att det kan vara fel, kontakta i så fall servicepersonal. Tänk på att säkerhetsventilen inte får proppas eller sättas ur funktion.

Kontrollera: Säkerhetsventilerna för varmvattenfunktion måste alltid vara i full funktion och får inte under några omständigheter proppas eller sättas ur funktion.

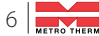

# **Danfoss ECL Comfort 310**

### Värme- och varmvattenregulator - Användarmanual

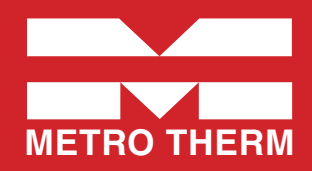

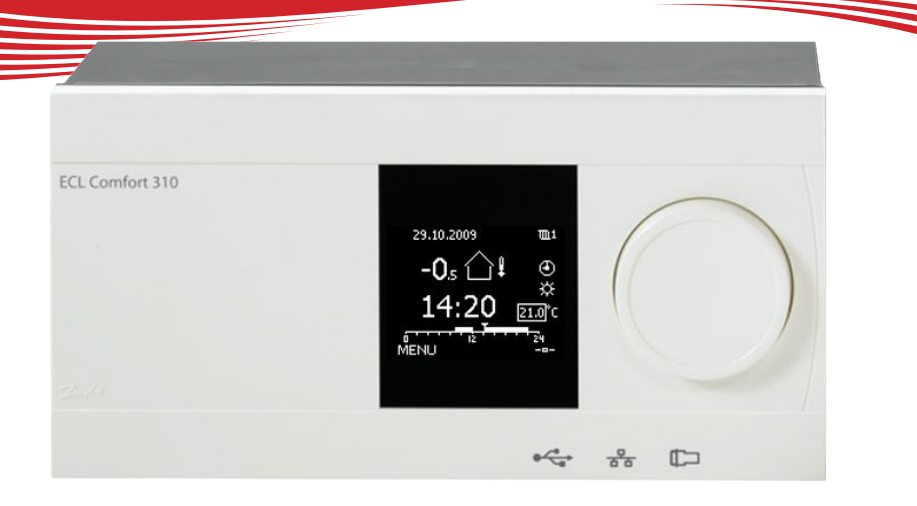

## Symbolförklaring

|               | Temperatur:    |            | Krets:                          | $\sim$     | Max. och min. värde                 |
|---------------|----------------|------------|---------------------------------|------------|-------------------------------------|
| $\bigcirc$    | Utetemperatur  | m          | Värme                           |            | Givare inte ansluten/används inte   |
|               | Rumstemp.      | 포          | VV (tappyarmyatten)             |            | Givaranslutning kortsluten          |
| <b>z</b> .    | VV-temp.       |            | Allmänna regulatorinställningar | 7-23       | Fast komfortdag (semester)          |
| ►             | Lägesindikator |            | Komponentsymboler:              |            | Aktiv påverkan                      |
|               | Läge:          | ۲          | Pump PÅ                         | Lens       |                                     |
| ٩             | Tidsstyrt läge | $\bigcirc$ | Pump AV                         |            | ECA fjarrkontrollenhet              |
| <u>*</u> *    | Komfortläge    | ÷.         | Motor öppnar                    | شنا        | Relativ fuktighet inomhus           |
| ж<br>N        |                |            |                                 | 彩          | } Dag av                            |
| $\mathcal{V}$ | Sparläge       | ×          | Motor stänger                   | 漎          | ) Semester                          |
| $\bigotimes$  | Frysskyddsläge | $\square$  | Larm                            | έ <b>π</b> | Kopplar av (förlängd komfortperiod) |
| S.            | Manuellt läge  | -          | Visningsväljare                 | ېر<br>۲    | Går ut (förlängd sparperiod)        |
|               |                |            |                                 |            | -                                   |

### Så navigerar man

Du navigerar i regulatorn genom att vrida ratten till vänster eller höger till önskat läge (\*\_).

Lägesindikatorn i displayen (**b**) visar alltid var du är.

Tryck på ratten för att bekräfta dina val ( $\Re$ ).

Visningsexemplen kommer från en tvåkretstillämpning: En värmekrets (IIII) och en tappvarmvattenkrets (III). Exemplen kan avvika från din tillämpning.

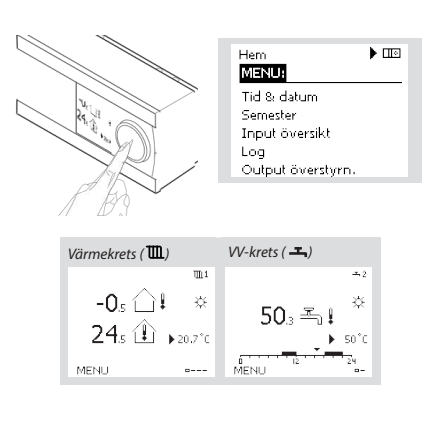

Allmänna regulatorinställningar som "Tid & datum", "Semester" etc. finns i "Allmänna regulatorinställningar" (10).

#### Så kommer du till allmänna regulatorinställningar:

| Åtgärd:      | Ändamål:                                           | Exempel: |
|--------------|----------------------------------------------------|----------|
| <sup>O</sup> | Välj "MENU" (meny) i någon<br>krets                | MENU     |
| R            | Bekräfta                                           |          |
| 0            | Välj kretsväljaren i displayens<br>övre högra hörn |          |
| R            | Bekräfta                                           |          |
| 0            | Välj gemensamma<br>regulatorinställningar          | 0        |
| R            | Bekräfta                                           |          |

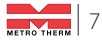

## Välj din favoritdisplay

Din favoritdisplay är den display som du valt som standarddisplay. Favoritdisplayen ger dig en snabb överblick över temperaturerna eller enheterna som du normalt vill övervaka.

Om ratten inte har aktiverats under 20 minuter kommer regulatorn att återgå till den översiktdisplay som du valt som favorit.

#### Värmekrets 🎟

Beroende på den valda displayen, informeraröversiktsdisplayen för värmekretsen dig om:

- Aktuell utetemperatur (-0,5)
- Regulatorläge (炎)
- Aktuell rumstemperatur (24,5)
- Önskad rumstemperatur (20,7 °C)
- Utetemperaturens trend ( $\rightarrow$ )
- Min. och max. utetemperatur från midnatt ( 🗘 )
- Datum (23.02.2010)
- Tid (7:43)
- Komforttidsprogram för aktuell dag (0 12 24)
- Status för reglerade enheter (M2, P2)
- Aktuell flödestemperatur (49 °C), (önskad flödestemperatur (31))
- Returtemperatur (24 °C), (temperaturgräns (50))

#### VV-krets -

Beroende på den valda displayen, informerar översiktsdisplayen för tappvarmvattenkretsen dig om:

- Aktuell VV-temperatur (50,3)
- Önskad VV-temperatur (50 °C)
- Komforttidsprogram för aktuell dag (0 12 24)
- Status för reglerade enheter (M1, P1)
- Aktuell VV-temperatur (50 °C), (önskad VV-temperatur (50))
- Returtemperatur (- °C), (temperaturgräns (30))

### Inställningstemperaturer

Beroende på vald krets och läge är det möjligt att ange alla dagliga inställningar direkt i översiktsdisplayerna.

### Inställning av önskad rumstemperatur

Önskad rumstemperatur kan enkelt ställas in i översiktsdisplayerna för värmekretsen.

| Åtgärd: | Ändamål:              | Exempel: |
|---------|-----------------------|----------|
| 6       | Önskad rumstemperatur | 20,5     |

- R Bekräfta
- Inställning av önskad 6 rumstemperatur
- R Bekräfta

Å

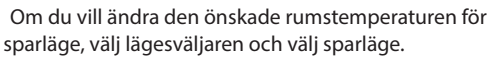

#### Tänk på!

Inställning av önskad rumstemperatur är viktig även om det inte finns någon rumsgivare/fjärrkontrollenhet ansluten

#### Inställning av tappvarmvattentemperaturen

Önskad VV-temperatur kan enkelt ställas in i översiktsdisplayerna för VV-kretsen.

| gärd: | Ändamål:             |
|-------|----------------------|
| 0     | Önskad VV-temperatur |
| (PR)  | Bekräfta             |
|       |                      |

Justera den önskade VV-6 temperaturen R Bekräfta

Förutom informationen om önskad och aktuell VV-temperatur, visas även dagens schema.

#### Bestäm önskad rumstemperatur, ECA30 / 31

Den önskade temperaturen kan sättas som i kontrollern. Men andra symboler kan synas i displayen (se sidan om symboler för ECA30/31).

Exempel

50

55

21.0

**Tips**! Med ECA 30/31 kan du ändra den önskade rumstemperaturen temporärt med hjälp av överstyrsfunktionen: 渝 齋 猶 谿

Läge: Komfort **m**1 Aktuell -O.-☆ ute-temp. Aktuell 1 24₌ rums-20.5°C temp. MENU

Önskad rumstemp.

display.

**Tips!** Växla mellan displayer genom att vrida ratten tills du kommer till displayväljaren ( -) längst ned på displayens högra sida. Vrid ratten och tryck för att välja din favorit-

23.02.2010

MENU

-0₄ (ີ)‡

7:43 ⊾20.0°c

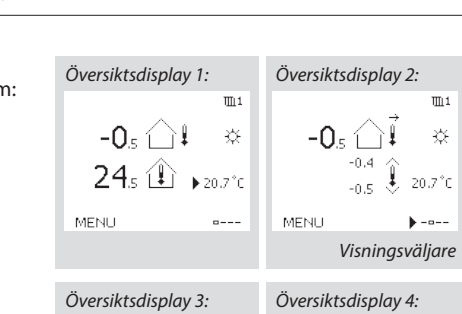

m1

☆

🐴 🕑 M2 P2

MENL

49 (31)

۲ML -

24°C (50)

m 1

¢

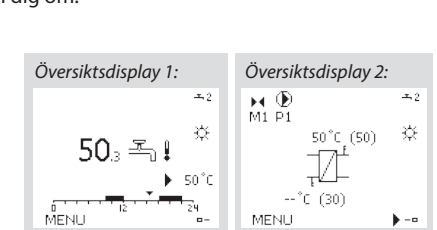

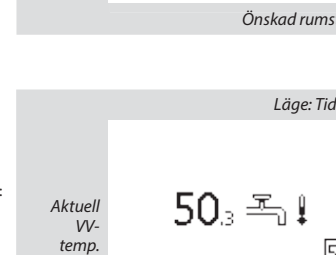

Läge: Tidsstyrd

**x**, 2

۲

))

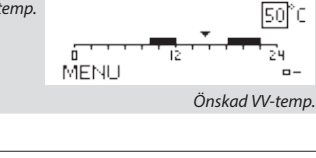

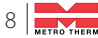

#### Tilloppstemperatur

Regulatorn ECL Comfort faställer och reglerar framledningstemperaturen i förhållande till utetemperaturen. Detta förhållande kallas värmekurvan.

Värmekurvan ställs in med hjälp av 6 koordinatpunkter. Den önskade framledningstemperaturen ställs in med hjälp av 6 fördefinerade utetemperaturvärden.

Det visade värdet för värmekurvan är ett medelvärde (lutning), baserad på de aktuella inställningarna.

| Utetempe-<br>ratur | Önskad framledningstemp. |       |       | Dina inställ-<br>ningar |
|--------------------|--------------------------|-------|-------|-------------------------|
|                    | А                        | В     | С     |                         |
| -30 °C             | 45 °C                    | 75 °C | 95 ℃  |                         |
| -15 °C             | 40 °C                    | 60 °C | 90 °C |                         |
| -5 °C              | 35 °C                    | 50 °C | 80 °C |                         |
| 0 °C               | 32 °C                    | 45 °C | 70 °C |                         |
| 5 °C               | 30 °C                    | 40 °C | 60 °C |                         |
| 15 °C              | 25 °C                    | 28 °C | 35 ℃  |                         |

A. Exempel för golvvärmesystem

B. Fabriksinställningar'

C. Exempel för radiatorvärmesystem (höga krav)

| Värmekurva |                    |                    |  |  |
|------------|--------------------|--------------------|--|--|
| Krets      | Inställningsområde | Fabriksinställning |  |  |
| 1          | 0,1 4,0            | 1,0                |  |  |

Värmekurvan kan ändras på två sätt:

1. Lutningens värde ändras (se exempel på värmekurva på nästa sida).

2. Vämrekurvans koordinater förändras.

#### Ändra lutningens värde:

Tryck på inställningsvredet för att ange/ändra värmekurvans lutningsvärde (exempel: 1,0).

När värmekurvans lutning ändras med detta värde kommer den gemensamma punkten för alla värmekurvor att vara den önskade framledningstemperaturen = 24,6 °C vid en utomhustemperatur = 20 °C.

#### Ändra koordinaterna:

Tryck på inställningsvredet för att ange/ändra värmekurvans koordinater (exempel: -30,75).

Värmekurvan motsvarar önskade framledningstemperaturer vid olika utetemperaturer och vid en önskad rumstemperatur på 20 °C.

Om den önskade rumstermperaturen ändras kommer den önskade framlednignstemperaturen också att ändras:

(Önskad rumstermperatur -20) x HC x 2,5

där "HC" är värmekurvans lutning och "2,5" är en konstant.

#### **Tips!**

Den beräknade framlednignstemperaturen kan påverkas av funktionerna "Forcering" och "Ramp" osv Önskad framledningstemperatur

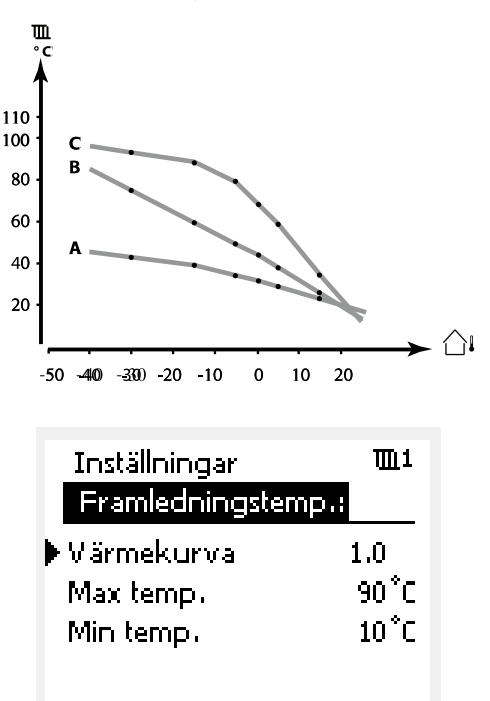

Lutningsförändringar

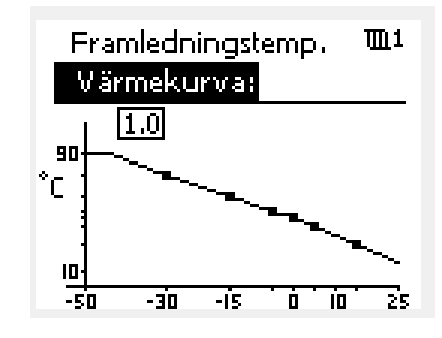

Koordinatförändringar

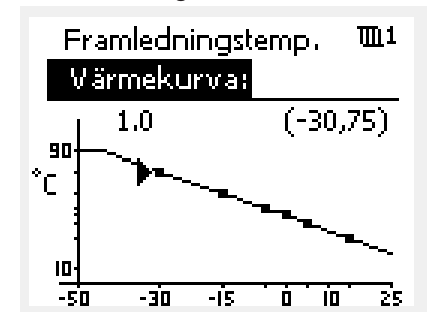

#### **Exempel**:

| Värmekurva:                     | 1,0   |
|---------------------------------|-------|
| Önskad framledningstemp.:       | 50 °C |
| Önskad rumstemp.:               | 22 °C |
| Beräkning (22-20) x 1,0 x 2,5 = | 5     |

**Resultat:** Den önskade framledningstemperaturen korrigeras från 50 °C till 55 °C.

### Välja en lutning för värmekurvan:

Värmekurvorna representerar önskad framledningstemperatur vid olika utetemperaturer och en önskad rumstemperatur på 20 °C.

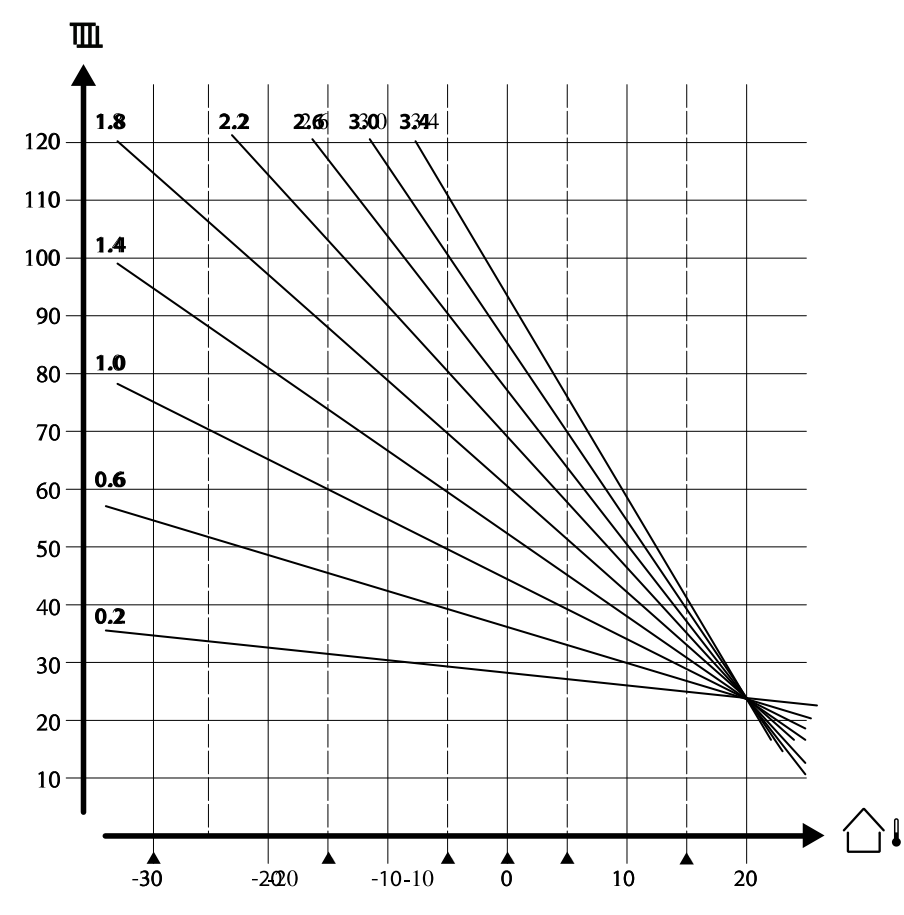

De små pilarna indikerar 6 olika utetemperaturvärden vid vilka du kan ändra värmekurvan.

#### MENY > Inställningar > Framledningstemp.

| Max temp. (be | Max temp. (begränsning av max. framledningstemp.) 11178 |       |  |  |  |  |
|---------------|---------------------------------------------------------|-------|--|--|--|--|
| Krets         | Fabriksinställning                                      |       |  |  |  |  |
| 1 10-150 °C   |                                                         | 90 °C |  |  |  |  |

Ställ in högsta framledningstemperatur för systemet. Den önskade framledningstemperaturen överskrider inte detta inställda värde. Ändra fabriksinställningar om så behövs.

#### MENY > Inställningar > Framledningstemp.

| Min temp. (begränsning av min. framledningstemp.) 11177 |                    |                    |  |  |  |
|---------------------------------------------------------|--------------------|--------------------|--|--|--|
| Krets                                                   | Inställningsområde | Fabriksinställning |  |  |  |
| 1                                                       | 10-150 °C          | 10 ℃               |  |  |  |

Ställ in minsta framledningstemperatur för systemet. Den önskade framledningstemperaturen överskrider inte detta inställda värde. Ändra fabriksinställningar om så behövs.

#### **Tips!**

Inställningen för max. temp. har högre prioritet än inställningen min. temp.

#### **Tips!**

"Min. temp." överstyrs om "Totalstopp" är aktivt i sparläget eller om frikoppling är aktivt. "Min. temp." kan överstyras av påverkan från

returtemperatursbegränsningen (se "Prioritet").

#### **Tips!**

Inställningen för "Max temp." har högre prioritet än "Min temp".

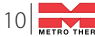

### Personligt tidsprogram

Tidsprogrammet består av en 7-dagarsvecka:

M = Måndag.

- T = Tisdaq.
- O = Onsdag.
- T = Torsdag.
- F = Fredag.
- L = Lördag.
- S = Söndag.

Tidsprogrammet visar dig start- och stopptiderna för dina komfortperioder dag för dag (värme- och VV-kretsar).

#### Så ändrar du tidsprogrammet:

| å änd    | rar du tidsprogrammet:                                |          | MENU                       | <b>m</b> 1                      |
|----------|-------------------------------------------------------|----------|----------------------------|---------------------------------|
| Åtgärd:  | Ändamål:                                              | Exempel: | Tidsplan:                  |                                 |
| Ô        | Välj "MENU" (meny) i någon av<br>översiktsdisplayerna | MENU     | Dag: M<br>Start1           | T O T ▶ F L S<br>09:00          |
| R        | Bekräfta                                              |          | Stop1                      | 12:00                           |
| R        | Bekräfta valet "Tidsplan"<br>(tidsprogram)            |          | Start2                     | 18:00                           |
| Ô        | Välj den dag som ska ändras                           |          | 0,,                        | 12 24                           |
| Æ        | Bekräfta*                                             | Т        | MENUL                      | TTL 1                           |
| 6        | Gå till Start1                                        |          | Tidsplan:                  |                                 |
| R        | Bekräfta                                              |          | Dag: M                     | 1TONFLS                         |
| Ô        | Ställ in tiden                                        |          | Start1                     | 05:00                           |
| Æ        | Bekräfta                                              |          | Stop1                      | 10:00                           |
| 6        | Gå till Stop1, Start2 etc. etc.                       |          | Start2                     | 19:30                           |
| O,       | Återgå till "MENU" (meny)                             | MENU     | U                          | 12 24                           |
| R        | Bekräfta                                              |          | Hem                        | Шi                              |
| Ô        | Välj "Yes" (ja) eller "No" (nej) i<br>"Save" (spara)  |          | MENU                       |                                 |
| R        | Bekräfta                                              |          | Dag: M                     | ITO <b>T</b> F <b>L</b> S       |
| Flera da | agar kan markeras.                                    |          | Star<br>Stop ▶Ja<br>Startz | Spara 5:00<br>Nej 0:00<br>19:30 |

De valda start- och stopptiderna kommer att gälla för alla de valda dagarna (i detta exempel torsdag och lördag).

Du kan ställa in högst tre komfortperioder per dag. Du kan ta bort en komfortperiod genom att ställa in start- och stopptiderna på samma värde.

#### Tips!

Varje krets har sitt eget tidsprogram. För att välja en annan krets går du till "Hem", vrider ratten och väljer önskad krets.

### Semesterprogram

Det finns ett semesterprogram för varje krets och ett gemensamt för alla kretsar.

Varje semesterprogram innehåller ett eller flera tidsprogram. De kan ställas in med ett startdatum och ett slutdatum. Den inställda perioden startar på startdatumet kl. 00.00 och slutar på slutdatumet kl. 24.00.

#### Så ändrar du tidsprogram för semestern:

Åtgärd: Ändamål: Exempel: Hem 6 Välj "MENU" (meny) MENU MENU: Tid & datum R Bekräfta Semester Välj kretsväljaren i displayens Input översikt 0 övre högra hörn Log Output överstyrn. R Bekräfta MENU Välj en krets eller "Allmänna 6 ▥ Semester: regulatorinställningar' -----**(•)** Schema 1 0 000 Schema 2 R Schema 3 Bekräfta Schema 4 6 Gå till "Semester" R Bekräfta Semester Schema 1: 6 Välj ett tidsprogram Mode: ► 342 7-23 R Start: Bekräfta 24.12.2010 R Bekräfta val av lägesväljare Stop: 2.01.2011 6 Välj läge: MENU 桊 Komfort Semester Mode: 쏦. ₩ 7-23 Komfort 7-23 Stan Spara  $\mathbb{D}$ • Spara l ∎ Ja Stop ⊛ • Frysskydd 2.01.2011

- R Bekräfta
- Ange starttid först och sedan 6
- sluttid R Bekräfta
- O Gå till "MENU" (meny)
- R Bekräfta
- Välj "Ja" eller "Nej" i "Spara". Välj R
- nästa tidsprogram om så önskas

#### **Tips**!

Semesterprogrammet i "Allmänna regulatorinställningar" gäller för alla kretsar. Semesterprogrammet kan även ställas in individuellt i värme- och VV-kretsarna.

### Vanliga frågor

#### Vad ska jag göra om displayen visar fel tid?

Den interna klockan kan ha blivit nollställd om det har varit strömavbrott under mer än 72 timmar. Gå till "Allmänna regulatorinställningar" och "Tid & Datum" för att ställa in korrekt tid.

Regulatorn har inbyggt att den anpassar sig efter sommar och vintertid i centraleuropa.

#### ECL-tillämpningsnyckeln är borta.

Stäng av regulatorn och sätt på den igen för att se typ av system och version av mjukvara i regulatorn. Det går även att se version genom att gå till "Common controller settings" "Allmänna regulatorinställningar" > "KEY funktioner" > "Application" (tillämpning). Typen av system (t.ex. TYPE A266.1) och systemschemat visas. Beställ en reservnyckel via din Danfossåterförsäljare. (t.ex. ECL-tillämningsnyckeln A266).

Sätt i den nya ECL-tillämpningsnyckeln och kopiera dina personliga inställningar från regulatorn till den nya ECL-tillämpningsnyckeln, om så önskas.

#### Rumstemperaturen är för låg.

Försäkra dig om att radiatortermostaten inte begränsar rumstemperaturen. Om du fortfarande inte kan uppnå önskad rumstemperatur genom att justera radiatrotermostaterna är flödestemperaturen för låg. Öka den önskade rumstemperaturen (display med önskad rumstemperatur). Om det inte hjälper justeras "Värmekurva" ("Framledningstemp." (flödestemperatur)).

#### Rumstemperaturen är för hög under sparperioder.

Försäkra dig om att minsta begränsningen av flödestemperaturen ("Min temp.) inte är för hög.

#### Hur gör man för att få en extra komfortperiod i tidsprogrammet?

Du kan lägga till komfortperiod genom att lägga till nya "Start"och "Stop"-tider i "Tidsplan".

#### Hur tar man bort en komfortperiod i tidsplanen?

Du kan ta bort en komfortperiod genom att sälla in "Start"- och "Stop"-tiderna på samma värde.

## Hur återställer man personliga inställningar eller fabriksinställningar?

Se installationshandboken. Ytterligare dokumentation för ECL Comfort 310, moduler och tillbehör finns på http://den.danfoss.com

#### Varför kan inte inställningarna ändras?

ECL-tillämpningsnyckeln har tagits bort.

#### Vad ska man göra vid larm (🎝)?

Ett larm indikerar att systemet inte fungerar tillfredsställande. Kontakta din installatör.

| Inställning                                                 | D     | Sida       | da Fabriksinställning för krets(s) |  |       |   |  |  |
|-------------------------------------------------------------|-------|------------|------------------------------------|--|-------|---|--|--|
|                                                             |       |            | 1                                  |  | 2     | 3 |  |  |
| Motorkörtid (körtid för motoriserad reglerventil) – A266.9  | 11186 | <u>91</u>  | 120 s                              |  |       |   |  |  |
| Neutralzon                                                  | 11187 | <u>92</u>  | 3 K                                |  |       |   |  |  |
| Neutralzon – A266.9                                         | 11187 | <u>92</u>  | 2 K                                |  |       |   |  |  |
| Ställdon typ                                                | 11024 | <u>92</u>  | GEAR                               |  |       |   |  |  |
| Min. kör t. (minsta körtid för kuggväxelmotorn)             | 11189 | <u>92</u>  | 10                                 |  |       |   |  |  |
| ECA adr. (val av fjärrkontrollenhet)                        | 11010 | <u>94</u>  | OFF                                |  |       |   |  |  |
| Krav, offset                                                | 11017 | <u>94</u>  | OFF                                |  |       |   |  |  |
| P-krav                                                      | 11050 | <u>94</u>  | OFF                                |  |       |   |  |  |
| Send desired T                                              | 11500 | <u>95</u>  | ON                                 |  |       |   |  |  |
| P motion (motionering av pump)                              | 11022 | <u>95</u>  | ON                                 |  |       |   |  |  |
| Motor motion (motionering av ventil)                        | 11023 | <u>95</u>  | OFF                                |  |       |   |  |  |
| P post-run                                                  | 11040 | <u>96</u>  | 3 m                                |  |       |   |  |  |
| Tapp VV prior. (stängd ventil/normal drift)                 | 11052 | <u>96</u>  | OFF                                |  |       |   |  |  |
| Pump, frostsk. T                                            | 11077 | <u>96</u>  | 2 °C                               |  |       |   |  |  |
| Pumpstart T (värmebehov)                                    | 11078 | <u>97</u>  | 20 °C                              |  |       |   |  |  |
| Frost P T (frysskyddstemperatur)                            | 11093 | <u>97</u>  | 10 °C                              |  |       |   |  |  |
| Ext. input (extern överstyrning)                            | 11141 | <u>98</u>  | OFF                                |  |       |   |  |  |
| Ext. mode (externt överstyrningsläge)                       | 11142 | <u>99</u>  | SPAR-                              |  |       |   |  |  |
| Inställning för förlängd frånkoppling av uppvärmning        | 11395 | <u>101</u> | L/(GL                              |  |       |   |  |  |
| Extended winter cut-out setting                             | 11399 | <u>101</u> |                                    |  |       |   |  |  |
| Övre diff.                                                  | 11147 | 103        | OFF                                |  |       |   |  |  |
| Lägre diff.                                                 | 11148 | 103        | OFF                                |  |       |   |  |  |
| Fördröjning                                                 | 11149 | <u>104</u> | 10 m                               |  |       |   |  |  |
| Lägsta t.                                                   | 11150 | <u>104</u> | 30 °C                              |  |       |   |  |  |
| Larm, högt – A266.9                                         | 11614 | <u>104</u> | 2.3                                |  |       |   |  |  |
| Larm, lågt – A266.9                                         | 11615 | <u>104</u> | 0.8                                |  |       |   |  |  |
| Larm, tidsslut – A266.9                                     | 11617 | <u>104</u> | 30 s                               |  |       |   |  |  |
| Låg X – A266.9                                              | 11607 | <u>105</u> | 1.0                                |  |       |   |  |  |
| Hög X – A266.9                                              | 11608 | 105        | 5.0                                |  |       |   |  |  |
| Låg Y – A266.9                                              | 11609 | <u>105</u> | 0.0                                |  |       |   |  |  |
| Hög Y – A266.9                                              | 11610 | <u>105</u> | 6.0                                |  |       |   |  |  |
| Larmvärde – A266.9                                          | 11636 | 105        | 1                                  |  |       |   |  |  |
| Larm, tidsslut – A266.9                                     | 11637 | 106        | 30 s                               |  |       |   |  |  |
| Max. flödes T – A266.2/A266.9                               | 11079 | <u>106</u> | 90 ℃                               |  |       |   |  |  |
| Fördröjning – A266.2                                        | 11180 | 106        | 5 s                                |  |       |   |  |  |
| Fördröjning – A266.9                                        | 11180 | 106        | 60 s                               |  |       |   |  |  |
| Max temp. (begränsning av max. framledningstemp.)           | 12178 | 108        |                                    |  | 90 °C |   |  |  |
| Max temp. (begränsning av max. framledningstemp.) – A266.9  | 12178 | <u>108</u> |                                    |  | 65 ℃  |   |  |  |
| Min temp. (begränsning av min. framledningstemp.)           | 12177 | <u>108</u> |                                    |  | 10 °C |   |  |  |
| Min. temp. (begränsning av min. framledningstemp.) – A266.9 | 12177 | <u>108</u> |                                    |  | 45 °C |   |  |  |
| Gräns (gränsvärde för returtemp.)                           | 12030 | 109        |                                    |  | 30 °C |   |  |  |
| Max - max. (returtemp. begränsning – max. påverkan)         | 12035 | 109        |                                    |  | 0.0   |   |  |  |
| Min - min. (begränsning av returtemp min. förstärkning)     | 12036 | <u>110</u> |                                    |  | 0.0   |   |  |  |
| Integr. tid (integreringstid)                               | 12037 | <u>110</u> |                                    |  | 25 s  |   |  |  |

### Övriga inställningar

Vi rekommenderar att alla ändrade inställningar noteras i de timma kolumnerna.

För mer information kring varje inställning (tabellens sidanvisningar) hänvisar vi till Danfoss originalmanual för Danfoss Installation Guide, ECL 210/310, application A266 (VIKTC207). Se danfoss.com för mer information.

| Inställning                                                         | ID    | Sida Fabriksinställning för krets(s) |              |   |   |  |  |
|---------------------------------------------------------------------|-------|--------------------------------------|--------------|---|---|--|--|
|                                                                     |       |                                      | 1            | 2 | 3 |  |  |
| Värmekurva                                                          |       | <u>74</u>                            | 1,0          |   |   |  |  |
| Max temp. (begränsning av max. framledningstemp.)                   | 11178 | <u>75</u>                            | 90 °C        |   |   |  |  |
| Min temp. (begränsning av min. framledningstemp.)                   | 11177 | <u>75</u>                            | 10 °C        |   |   |  |  |
| Integr. tid (integreringstid)                                       | 11015 | <u>76</u>                            | OFF          |   |   |  |  |
| Max förstärkn. (rumstemp. begränsning, max)                         | 11182 | <u>77</u>                            | -4.0         |   |   |  |  |
| Min förstärkn. (rumstemp. begränsning, min.)                        | 11183 | <u>77</u>                            | 0.0          |   |   |  |  |
| Hög T ute X1 (begränsning av returtemp., hög gräns, X-axel)         | 11031 | <u>78</u>                            | 15 °C        |   |   |  |  |
| Låg gräns Y1 (begränsning av returtemp., låg gräns, Y-axel)         | 11032 | <u>78</u>                            | 40 °C        |   |   |  |  |
| Låg T ute X2 (begränsning av returtemp., låg gräns, X-axel)         | 11033 | <u>79</u>                            | -15 °C       |   |   |  |  |
| Hög gräns Y2 (begränsning av returtemp., hög gräns, Y-axel)         | 11034 | <u>79</u>                            | 60 °C        |   |   |  |  |
| Max - max. (returtemp. begränsning – max. påverkan)                 | 11035 | <u>79</u>                            | 0.0          |   |   |  |  |
| Min - min. (begränsning av returtemp min. förstärkning)             | 11036 | <u>79</u>                            | 0.0          |   |   |  |  |
| Integr. tid (integreringstid)                                       | 11037 | <u>80</u>                            | 25 s         |   |   |  |  |
| Prioritet (prioritet för begränsning av returtemp.)                 | 11085 | <u>80</u>                            | OFF          |   |   |  |  |
| VV retur T begr.                                                    | 11029 | <u>80</u>                            | OFF          |   |   |  |  |
| Aktuell (aktuellt flöde eller effekt)                               | 11110 | <u>81</u>                            |              |   |   |  |  |
| Hög T ute X1 (flödes-/effektbegränsning, hög gräns, X-axel)         | 11119 | <u>82</u>                            | 15 °C        |   |   |  |  |
| Låg gräns Y1 (flödes-/effektbegränsning, låg gräns, Y-axel)         | 11117 | <u>82</u>                            | 999.9<br>I/h |   |   |  |  |
| Låg T ute X2 (flödes-/effektbegränsning, låg gräns, X-axel)         | 11118 | <u>82</u>                            | -15 °C       |   |   |  |  |
| Hög gräns Y2 (flödes-/effektbegränsning, hög gräns, Y-axel)         | 11116 | <u>82</u>                            | 999.9<br>I/b |   |   |  |  |
| Integr. tid (integreringstid)                                       | 11112 | <u>83</u>                            | OFF          |   |   |  |  |
| Filter konstant                                                     | 11113 | <u>83</u>                            | 10           |   |   |  |  |
| Input typ                                                           | 11109 | <u>83</u>                            | OFF          |   |   |  |  |
| Enheter                                                             | 11115 | <u>84</u>                            | ml, l/h      |   |   |  |  |
| Puls, ECL-knapp A2xx                                                | 11114 | <u>84</u>                            | 10           |   |   |  |  |
| Auto spar (spartemp. beroende på utetemp.)                          | 11011 | <u>85</u>                            | -15 °C       |   |   |  |  |
| Boost                                                               | 11012 | <u>85</u>                            | OFF          |   |   |  |  |
| Ramp (referensrampfunktion)                                         | 11013 | <u>86</u>                            | OFF          |   |   |  |  |
| Optimering (optimerande tidskonstant)                               | 11014 | <u>86</u>                            | OFF          |   |   |  |  |
| Pre slut (optimerad stopptid)                                       | 11026 | <u>87</u>                            | ON           |   |   |  |  |
| Baserat på (optimering baserat på rums-/utetemp.)                   | 11020 | <u>87</u>                            | OUT          |   |   |  |  |
| Totalstopp                                                          | 11021 | <u>87</u>                            | OFF          |   |   |  |  |
| Värme avbrott                                                       | 11179 | <u>88</u>                            | 20 °C        |   |   |  |  |
| Värme avbrott (gräns för frånkoppling av uppvärmningen) –<br>A266.9 | 11179 | <u>88</u>                            | 18 °C        |   |   |  |  |
| Parallell drift                                                     | 11043 | <u>89</u>                            | OFF          |   |   |  |  |
| Motor pr. (motorskydd)                                              | 11174 | <u>90</u>                            | OFF          |   |   |  |  |
| P-band (proportionalband)                                           | 11184 | <u>90</u>                            | 80 K         |   |   |  |  |
| P-band (proportionalband) – A266.9                                  | 11184 | <u>90</u>                            | 85 K         |   |   |  |  |
| l-tid (tidskonstant för integrering)                                | 11185 | <u>91</u>                            | 30 s         |   |   |  |  |
| l-tid (tidskonstant för integrering) – A266.9                       | 11185 | <u>91</u>                            | 25 s         |   |   |  |  |
| Motorkörtid (körtid för den motoriserade reglerventilen)            | 11186 | <u>91</u>                            | 50 s         |   |   |  |  |

| Image: Prioritet (prioritet för begränsning av returtemp.)         12085         110         OFF         Image: Prioritet (prioritet för begränsning av returtemp.)         12085         110         OFF         Image: Prioritet (prioritet för begränsning av returtemp.)         12085         110         Image: Prioritet (prioritet för begränsning av returtemp.)         12110         111         OFF         Image: Prioritet (prioritet för begränsning av returtemp.)         12110         111         OFF         Image: Prioritet (prioritet för begränsning av returtemp.)         12112         111         OFF         Image: Prioritet (prioritet för begränsning av returtemp.)         12112         Image: Prioritet (prioritet för begränsning av returtemp.)         12112         Image: Prioritet (prioritet för begränsning av returtemp.)         12112         OFF         Image: Prioritet (prioritet för begränsning av returtemp.)         12112         Image: Prioritet (prioritet för begränsning av returtemp.)         12112         Image: Prioritet (prioritet för begränsning av returtemp.)         12112         Image: Prioritet för begränsning av returtemp.)         Image: Prioritet för begränsning av returtemp.)         Image: Prioritet för begränsning av returtemp.)         Image: Prioritet för begränsning av returtemp.)         Image: Prioritet för begränsning av returtemp.)         Image: Prioritet för begränsning av returtemp.)         Image: Prioritet för begränsning av returtemp.)         Image: Prioritet för begränsning av returtemp.)         Image: Prioritet för begränsning av returtemp.) <t< th=""></t<>                                                                                                    |
|----------------------------------------------------------------------------------------------------|
| Prioritet (prioritet för begränsning av returtemp.)         12085         110         OFF         Image: Construct and the second and the second and the seco |
| Aktuell (aktuellt flöde eller effekt)       12110       111       OFF       Image: Constraint of the second second se         |
| Integr. itd (integreringstid)       12112       111       OFF       Image: constraint of the second second sec         |
| Filter konstant       12113       112       10       10       10       10         Input typ       12109       112       0FF       10       10       10         Enheter       12115       112       ml, l/h       10       10       10         Puls       12114       113       10       10       10       10         Autotuning       12173       114       0FF       10       10       10         Motor pr. (motorskydd)       12174       114       0FF       10       10       10         P-band (proportionalband)       12184       114       40 K       10       114       114         P-band (proportionalband) - A266.9       12184       115       90 K       115       115       116       114       114       114       114       114       114       114       114       114       114       114       114       114       114       114       114       114       114       114       114       114       114       114       114       114       114       114       114       114       114       114       115       115       115       115       115       115       115                                                                                                    |
| Input typ       12109       112       OFF       Image: Constraint of the second second se         |
| Enheter       12115       112       ml, l/h       Imilian       Imilian         Puls       12114       113       10       Imilian       Imilian         Autotuning       12173       114       OFF       Imilian       Imilian         Motor pr. (motorskydd)       12174       114       OFF       Imilian       Imilian         P-band (proportionalband)       12184       114       40 K       Imilian       Imilian         P-band (proportionalband) - A266.2       115       Imilian       Imilian       Imilian       Imilian       Imilian         P-band (proportionalband) - A266.9       12184       115       90 K       Imilian       Imilian                                                                                                    |
| Puls       12114       113       10       10       10         Autotuning       12173       114       OFF       11       11         Motor pr. (motorskydd)       12174       114       0FF       11       11         P-band (proportionalband)       12184       114       40 K       11       11       11       11       11       11       11       11       11       11       11       11       11       11       11       11       11       11       11       11       11       11       11       11       11       11       11       11       11       11       11       11       11       11       11       11       11       11       11       11       11       11       11       11       11       11       11       11       11       11       11       11       11       11       11       11       11       11       11       11       11       11       11       11       11       11       11       11       11       11       11       11       11       11       11       11       11       11       11       11       11       11       11                                                                                                    |
| Autotuning       12173       114       OFF       Image: Constraint of the second second s         |
| Motor pr. (motorskydd)       12174       114       OFF       Image: Constraint of the system of the system of the sys         |
| P-band (proportionalband)       12184       114       40 K       1       1         Xp aktuell – A266.2       115       90 K       1       1         P-band (proportionalband) – A266.9       12184       115       90 K       1       1         P-band (proportionalband) – A266.9       12184       115       90 K       1       1       1         I-tid (tidskonstant för integrering)       12185       115       20 s       1       1       1         I-tid (tidskonstant för integrering) – A266.9       12185       115       13 s       1       1       1         Motorkörtid (körtid för den motoriserade reglerventilen)       12186       116       20 s       1       1       1         Neutralzon       12187       116       3 K       1       1       1       1       1       1       1       1       1       1       1       1       1       1       1       1       1       1       1       1       1       1       1       1       1       1       1       1       1       1       1       1       1       1       1       1       1       1       1       1       1       1       1                                                                                                    |
| Xp aktuell – A266.2       115       90 K       1         P-band (proportionalband) – A266.9       12184       115       90 K       1         I-tid (tidskonstant för integrering)       12185       115       20 s       1         I-tid (tidskonstant för integrering) – A266.9       12185       115       13 s       1       1         Motorkörtid (körtid för den motoriserade reglerventilen)       12186       116       20 s       1       1         Motorkörtid (körtid för motoriserad reglerventil) – A266.9       12186       116       15 s       1       1         Neutralzon       12187       116       3 K       1       1       1       1       1       1       1       1       1       1       1       1       1       1       1       1       1       1       1       1       1       1       1       1       1       1       1       1       1       1       1       1       1       1       1       1       1       1       1       1       1       1       1       1       1       1       1       1       1       1       1       1       1       1       1       1       1       1                                                                                                    |
| P-band (proportionalband) - A266.9       12184       115       90 K       Image: constraint of the second second seco         |
| I-tid (tidskonstant för integrering)       12185       115       20 s       Image: constraint för integrering)       12185       115       13 s       Image: constraint för integrering)       12185       115       13 s       Image: constraint för integrering)       12185       115       13 s       Image: constraint för integrering)       12185       115       13 s       Image: constraint för integrering)       12185       115       13 s       Image: constraint för integrering)       12185       116       20 s       Image: constraint för integrering)       12185       116       20 s       Image: constraint för integrering)       12185       116       20 s       Image: constraint för integrering)       12185       116       20 s       Image: constraint för integrering)       12187       116       20 s       Image: constraint för integrering)       111       115       Image: constraint för integrering)       12187       116       3 K       Image: constraint för integrering)       12187       116       3 K       Image: constraint för integrering)       12187       116       3 K       Image: constraint för integrering)       12187       116       3 K       Image: constraint för integrering)       12187       118       0FF       Image: constraint för integrering       116       116       116       116       117       116       116                                                                                                    |
| I-tid (tidskonstant för integrering) – A266.9       12185       115       13 s       Image: constraint of the second second          |
| Motorkörtid (körtid för den motoriserade reglerventilen)       12186       116       20 s       Image: Constraint of the second second sec         |
| Motorkörtid (körtid för motoriserad reglerventil) – A266.9       12186       116       15 s       Image: Constraint of the second second s         |
| Neutralzon         12187         116         3 K         Image: Marcon Strain Strai |
| Stigar T (tomg.) - A266.2       12097       118       OFF       Image: Constraint of the state of the state         |
| I-tid (tomg.) – A266.2       12096       118       120 s       Image: constraint of the second second s         |
| Öppningstid – A266.2         12094         118         4.0 s                                                                                                    |
| Stängningstid – A266.2         12095         118         2.0 s         Image: Constraint of the second second s |
| Min. kör t. (minsta körtid för kuggväxelmotorn)         12189         119         3         Image: Constraint of the second second s |
|                                                                                                    |
| Ställdon typ         12024         119         GEAR         Image: Comparison of the state of the state of the stat |
| Min. kör t. (minsta körtid för kuggväxelmotorn) – A266.9         12189         119         10                                                                                                    |
| Send desired T 12500 120 ON ON                                                                                                    |
| P motion (motionering av pump) 12022 120 OFF OFF                                                                                                    |
| P motion (motionering av pump) – A266.9 12022 120 ON ON                                                                                                    |
| Motor motion (motionering av ventil) 12023 121 OFF OFF                                                                                                    |
| P frost T 12077 121 2 °C 4                                                                                                    |
| Pumpstart T (värmebehov) 12078 121 20 °C 20 °C                                                                                                    |
| P post-run 12040 121 3 m                                                                                                    |
| Frost P T (frysskyddstemperatur)         12093         122         10 °C         Inc.                                                                                                    |
| Ext. input (extern överstyrning) 12141 122 OFF OFF                                                                                                    |
| Ext. mode (externt överstyrningsläge) 12142 122 SAVING                                                                                                    |
| Övre diff. 12147 123 OFF OFF                                                                                                    |
| Lägre diff. 12148 123 OFF OFF                                                                                                    |
| Fördröjning 12149 124 10 m 10 m                                                                                                    |
| Lägsta t. 12150 124 30 °C                                                                                                    |
| Dag 126                                                                                                    |
| Starttid 127 00:00 00:00                                                                                                    |
| Tidslängd         127         120 m         120 m                                                                                                    |
| Önskad T         127         OFF         I                                                                                                    |
| Status Avläs-                                                                                                    |
| Command         5998         138         NONE                                                                                                    |

| Inställning                              | ID Sida                   | Fabriksinställning för krets(s) |   |  |   |  |         |  |
|------------------------------------------|---------------------------|---------------------------------|---|--|---|--|---------|--|
|                                          |                           | 1                               | 2 |  | 3 |  |         |  |
| Baud (bitar per sekund)                  | 5997 <u>138</u>           |                                 |   |  |   |  | 300     |  |
| Energy Meter 1 (2, 3, 4, 5)              | 6000 <u>138</u>           |                                 |   |  |   |  | 255     |  |
| Energy Meter 1 (2, 3, 4, 5)              | 6002 <u>139</u>           |                                 |   |  |   |  | 60 s    |  |
| Energy Meter 1 (2, 3, 4, 5)              | 6001 <u>139</u>           |                                 |   |  |   |  | 0       |  |
| Energy Meter 1 (2, 3, 4, 5)              | Avläs-<br>ning <u>139</u> |                                 |   |  |   |  | -       |  |
| Energy Meter 1 (2, 3, 4, 5)              | Avläs-<br>ning <u>139</u> |                                 |   |  |   |  | 0       |  |
| Bakgr. belysn. (displayens ljusstyrka)   | 60058 <u>140</u>          |                                 |   |  |   |  | 5       |  |
| Kontrast (displayens kontrast)           | 60059 <u>140</u>          |                                 |   |  |   |  | 3       |  |
| Modbus adr.                              | 38 <u>140</u>             |                                 |   |  |   |  | 1       |  |
| ECL 485 adr. (master-/slavadress)        | 2048 <u>141</u>           |                                 |   |  |   |  | 15      |  |
| Språk                                    | 2050 <u>141</u>           |                                 |   |  |   |  | Svenska |  |
| Rum T offset                             | <u>143</u>                |                                 |   |  |   |  | 0.0 K   |  |
| • RH offset (endast ECA 31)              | <u>144</u>                |                                 |   |  |   |  | 0.0 %   |  |
| Bakgr. belysn. (ljusstyrka på displayen) | <u>144</u>                |                                 |   |  |   |  | 5       |  |
| Kontrast (kontrast på displayen)         | <u>144</u>                |                                 |   |  |   |  | 3       |  |
| Använd som fjärrenhet                    | <u>144</u>                |                                 |   |  |   |  | *)      |  |
| Slav adr. (Slavadress)                   | <u>145</u>                |                                 |   |  |   |  | А       |  |
| ECL adr. (Anslutningsadress)             | <u>145</u>                |                                 |   |  |   |  | 15      |  |
| Överstyrn. adr. (Överstyrningsadress)    | 146                       |                                 |   |  |   |  | OFF     |  |
| Överstyrn. krets                         | <u>147</u>                |                                 |   |  |   |  | OFF     |  |

## Cirkulationspump

Wilo Para 15-130/8-75/SC-12 • Art.nr: 112 704 9999

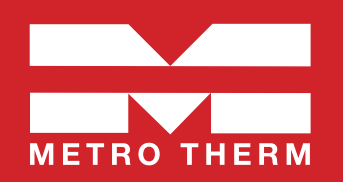

### > Allmän information

Denna monterings- och skötselanvisning är en nedskalad version av tillverkarens originalbruksanvisning. Nedskalningen av originalbruksanvisningen är utförd med hänsyn till normala inställningar för enhetens funktion i METRO THERMs produkt.

För den enskilda komponenten hänvisar vi till tillverkarens originalinstruktioner och säkerhetsföreskrifter, sluthantering samt försäkran om överensstämmelse eller om annan information som eftersökes än den som anges här.

### > Funktioner

OBS! Starta inte pumpen innan systemet är fyllt med vatten, Pumpen får inte köras torr!

Pumpen kan ställas in med tre olika inställningar, Variabelt differenstryck, konstant differenstryck samt konstant varvtal, med tre olika fördifinerade kurvor/varvtalsteg.

#### > Variabelt differenstryck Δp-v (I, II, III)

Rekommenderas för tvårörsvärmesystem med värmeelement för reducering av flödesljud vid termostatventiler.

Pumpen reducerar uppfordringshöjden till hälften om pumpflödet minskar i rörnätet. Energibesparningar genom anpassning av uppfordringshöjden efter pumpflödesbehov och lägre flödeshastigheter. Välj mellan tre fördefinerade kurvor (I, II, III).

#### > Konstant differenstryck Δp-c (I, II, III)

Rekommenderas för golvvärme eller stora rörledningar och alla användningar utan föränderliga rörnätskurvor (t.ex. laddpumpar) samt för enrörsvärmesystem med värmelement.

Regleringen håller den inställda uppfordringshöjden konstant oavsett pumpflöde. Välj mellan tre fördefinierade kurvor (I, II, III).

#### > Konstant varvtal (I, II, III)

Rekommenderas för anläggningar med konstant anläggnignsmotstånd som kräver ett konstant pumpflöde. Pumpen arbetar i tre angivna fasta varvtalssteg (I, II, III)

Fabriksinställning: Konstant varvtal, kurva III.

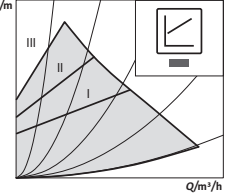

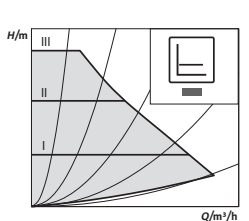

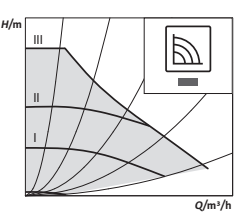

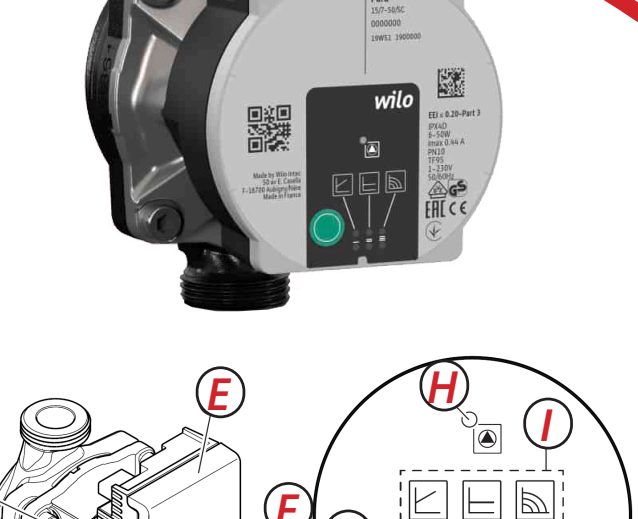

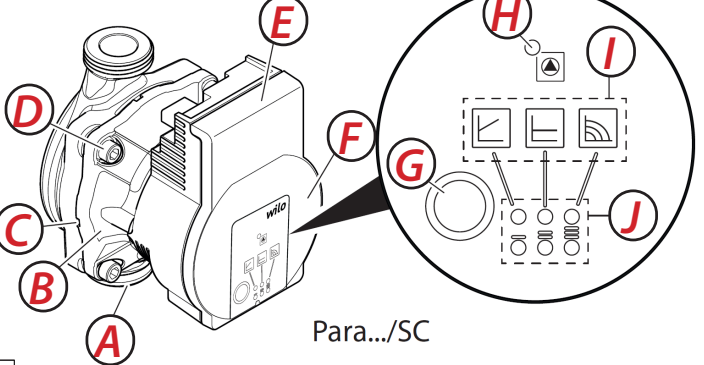

- Pumphus med skruvförband
- B Våt motor
  C Kondenshå
  - Kondenshål (4x runt om)
- D Husskruvar

Ε

F

- Reglermodul
- Typskylt
- G Manöverknapp för inställning av pumpen
- H Drift-/fellampa (LED)
  - Indikering av vald regleringstyp
- Indikering av vald kurva (I, II, III)

### Teknisk data Wilo Para 15-130/8-75/SC-12

| Matningsspänning                                               | 1 x 230 V + 10 %/- 15 %, 50-60 Hz.                        |  |  |
|----------------------------------------------------------------|-----------------------------------------------------------|--|--|
| Kapslingsklass:                                                | IPX4D                                                     |  |  |
| lsoleringsklass:                                               | Н                                                         |  |  |
| Medietemperaturer<br>vid max. omgivnings-<br>temperatur +40 °C | -20 °C till +95 °C (värme/GT)<br>-10 °C till +110 °C (ST) |  |  |
| Max driftstryck                                                | 10 bar (1000 kPa)                                         |  |  |
| Min inloppstryck vid<br>+95 °C / +110 °C                       | 0,5 bar/1,0 bar (50 kPa/100 kPa)                          |  |  |

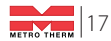

### > Ställa in regleringstyp

Valet av LED-lamporna för regleringstyperna och tillhörande kurvor sker medurs.

- Tryck kort på manöverknappen (ca 1 sekund).
  - $\rightarrow \quad \text{LED-lamporna visar aktuellt inställd regleringstyp och kruva.}$

Översikt över möliga inställningar nedan

(till exempel: konstant varvtal/kurva III)

| Antal<br>tryck | LED-indikering | Regleringstyp                  | Kurva |
|----------------|----------------|--------------------------------|-------|
| 1              |                | Konstant varvtal               | П     |
| 2              |                | Konstant varvtal               | 1     |
| 3              |                | Variabelt differenstryck ∆ p-v | 111   |
| 4              |                | Variabelt differenstryck ∆ p-v | П     |
| 5              |                | Variabelt differenstryck ∆ p-v | Ĩ     |
| 6              |                | Konstant differenstryck Δ p-c  | 111   |
| 7              |                | Konstant differenstryck Δ p-c  | Ш     |
| 8              |                | Konstant differenstryck Δ p-c  | 1     |
| 9              |                | Konstant varvtal               | 111   |

### > Knapplås

Aktivera knapplåset genom att trycka i 8 sekunder på manöverknappen till LED-lampan för den valda inställningen blinkar till och släpp sedan knappen.

- $\rightarrow$  LED-lamporna blinkar konstant.
- $\rightarrow~$  Knapplåset är aktiverat. Inställningarna på pumpen kan inte längre ändras.

Deaktiveringen av knapplåset utförs på samma sätt som aktiveringen.

OBS! Alla inställningar/indikeringar bevaras under avbrått i spänningsförsörningen.

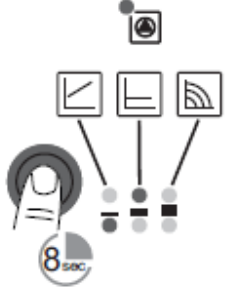

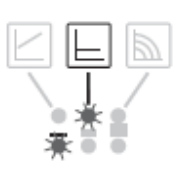

### > Avluftning

Det är viktigt att att påfyllning och avluftning av anläggningen utförs på korrekt sätt.

Om pumpen inte avluftas automatiskt:

- · Aktivera avluftningsfuktionen genom att trycka i 3 sekunder på manöverknappen och släpp den senda.
  - $\rightarrow$  Avluftningsfunktionen startar och går i 10 minuter.
  - $\rightarrow$  Den övre och nedre LED-raden blinkar omväxlande med ett intervall.
- Tryck ned manöverknappen i 3 sekunder för att avbryta.

OBS! Efter avluftningen visar LED-indikeringen de tidigare inställda värdena för pumpen.

### > Manuell omstart

Pumpen försöker automatiskt att utföra en omstart om en blockering identifieras.

Om pumpen inte startar igen av sig själv:

- · Aktivera manuell omstart med hjälp av manöverknappen, håll in i 5 sekunder.
  - $\rightarrow$  Omstartsfunktionen startar och varar i maz 10 minuter.
  - $\rightarrow$  LED-lamporna blinkar medurs i turordning.
- Tryck på manöverknappen i 5 sekynder för att avbryta.

OBS! Efter omstarten visar LED-indikeringen de tidigare inställda värdena för pumpen.

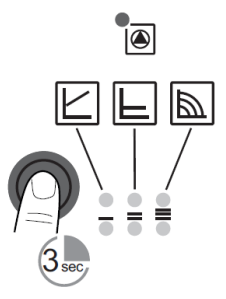

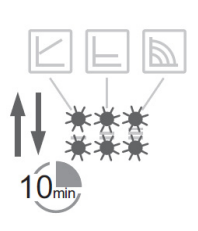

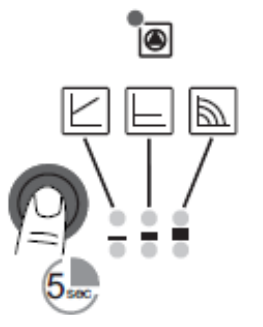

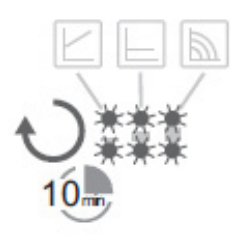

### > Problem, orsaker och åtgärder för cirkulationspump

Endast kvalificerade hantverkare får åtgärda problem. Endast kvalificerade elektriker får arbeta på elektroniska anslutningen.

| Problem                     | Orsak                             | Argärd                                                                   |
|-----------------------------|-----------------------------------|--------------------------------------------------------------------------|
| Pumpen går                  | En elektrisk<br>säkring är defekt | Kontrollera säkringar                                                    |
| försörjning                 | Pumpen tillförs<br>ingen spänning | Årgärda spänningsbrottet                                                 |
|                             | Kavitation p.g.a                  | Höj systemtrycket till det tillåtna intervallet                          |
| Pumpen bullrar              | otillräckligt<br>ingående tryck   | Kontrollera inställd uppfordringshöjd och ställ ev.<br>in en lägre höjd. |
| Byggnaden värms<br>inte upp | För låg värme-                    | Öka börvärdet                                                            |
|                             | effekt från<br>värmeytorna        | Ställ in regleringstypen på $\Delta$ p-c istället för $\Delta$ p-v       |

### > Felmeddelanden för cirkulationspump

Fellampan indikerar ett problem. Pumpen frånkopplas (beroende problem) och försöker starta om.

| LED-indikator            | Problem                     | Orsaker                                                                                                    | Atgärd                                     |  |
|--------------------------|-----------------------------|----------------------------------------------------------------------------------------------------|--------------------------------------------|--|
| lucor rött               | Blockering                  | Blockerad rotor                                                                                                    | Utför en manuell omstart eller kontakta    |  |
| Lyser roll               | Kontaktering/<br>lindningar | Defekt lindning                                                                                                    | kundtjänst.                                |  |
| Under-/över-<br>spänning |                             | Modulen är för varm invändigt                                                                                                   | Kontrollera nätspänningen och driftförhål- |  |
| BIINKAFTOLL              | Kortslutning                | För hög motorström                                                                                                    | landena och kontakta kundtjänst.           |  |
|                          | Generatordrift              | Pumphydrauliken genomströmmas, men pumpen<br>har ingen nätspänning.                                                             |                                            |  |
| Blinkar rött/grönt       | Torrkörning                 | Luft i pumpen                                                                                                    | Kontrollera nätspänningen,                 |  |
| Sinna rott, gront        | Överbelastning              | Trög motor. Pumpen används utanför specifika-<br>tionen (t.ex. hög modultemperatur). Varvtalet är<br>lägre än vid normal drift. | förhållandena.                             |  |

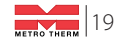

### Efter inställningen är klar: Dokumentera alla inställda värden!

| Systemtemperatur: |             | LUT: |        | _    |
|-------------------|-------------|------|--------|------|
|                   |             |      |        |      |
| Parameternr.      | Förklaring: |      | Värde: |      |
|                   |             |      |        |      |
|                   |             |      |        |      |
|                   |             |      |        |      |
|                   |             |      |        |      |
|                   |             |      |        | <br> |
|                   |             |      |        |      |
|                   |             |      |        |      |
|                   |             |      |        |      |
|                   |             |      |        |      |
|                   |             |      |        |      |
|                   |             |      |        |      |
|                   |             |      |        |      |
|                   |             |      |        |      |
|                   |             |      |        |      |
|                   |             |      |        |      |

## Produktregistrering

Ni registrerar er fjärrvärmecentral på metrotherm.se/registrering där fylls nedanstående uppgifter som ni hittar på centralens typskylt:

| Varunr.:     | <br> |  |
|--------------|------|--|
| År/Månad:    |      |  |
| Tillverk.nr: |      |  |

| Installationsadress: |  |
|----------------------|--|
| Postar och ort.      |  |

| Installatör:    |  |
|-----------------|--|
| Företag:        |  |
| Namn:           |  |
| Adress:         |  |
| Postnr och ort: |  |
| Telefonnr:      |  |

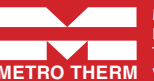

METRO THERM AB Franska vägen 24, 393 56 Kalmar Tel. 0480-420 730 • info@metrotherm.se www.metrotherm.se